## Web端采购申请审批时如何查看物品采购历史 (文档)

用户登录互海通Web端,默认进入工作台界面,当工作台任务较多时,可点击"全部模块"下拉键点 击目标模块"采购管理",点击流程审批下的"采购申请",进入采购申请界面,找到并点击目标单 据,进入采购申请详情界面,对于有采购历史的物品,申购数量会出现逆时针箭头,点击可查看历史 采购详情,在申购历史界面,可查看历史申购详情

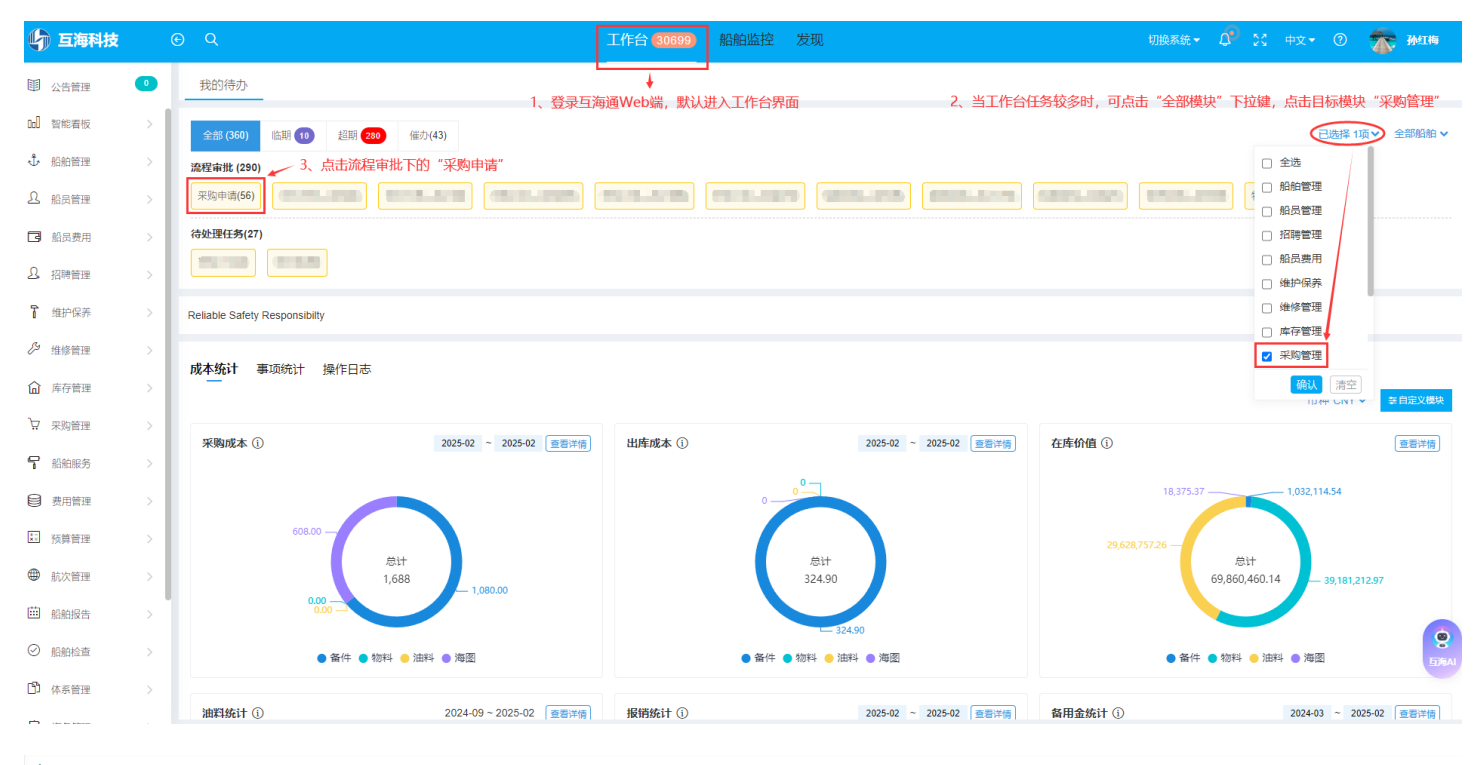

← 采购申请

|   | 4、进入采购申请界面,找到并点击目标单据 |        |      |        |            |                                                |            | 计划属性 ✔ 搜索关键字 搜索 |        |        |
|---|----------------------|--------|------|--------|------------|------------------------------------------------|------------|-----------------|--------|--------|
| # | 单据名称/单号              | 申请船舶 🔻 | 部门 👻 | 物品类型 ▼ | 申请日期       | 采购内容                                           | 申请供船日期     | 申请供船地点          | 采购方式 🔻 | 紧急程度 ▼ |
| 1 | 物料申请单2501①           | 互海1号   | 甲板部  | 物料     | 2025-01-03 | 类型 / 属性:物料 / 零星采购<br>采购项数:1                    | 2025-02-03 | 扬州港             | 岸基询价   | 正常     |
| 2 | 测试①                  | 互海1号   | 轮机部  | 物料     | 2024-12-03 | 类型 / 属性:物料 / 其他采购<br>采购项数:1                    | 2025-01-03 | 方便港口            | 岸基询价   | 正常     |
| 3 | OL1-PA-P24120201     | 互海1号   | 轮机部  | 备件     | 2024-12-02 | 类型 / 属性: 备件 / 月度采购<br>采购项数: 3<br>设备: 泵         | 2025-01-02 | 互江              | 岸基询价   | 正常     |
| 4 | 11月申请单①              | 互海1号   | 轮机部  | 备件     | 2024-11-26 | 类型 / 属性:备件 / 月度采购<br>采购项数: <b>2</b><br>设备: 柴油机 | 2024-11-29 | 扬州港             | 岸基询价   | 正常     |
| 5 | 物料申请单20241108(1)①    | 互海1号   | 轮机部  | 物料     | 2024-11-08 | 类型 / 属性:物料 / 应急采购<br>采购项数:1                    | 2024-12-08 | 扬州港             | 岸基间价   | 正常     |

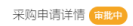

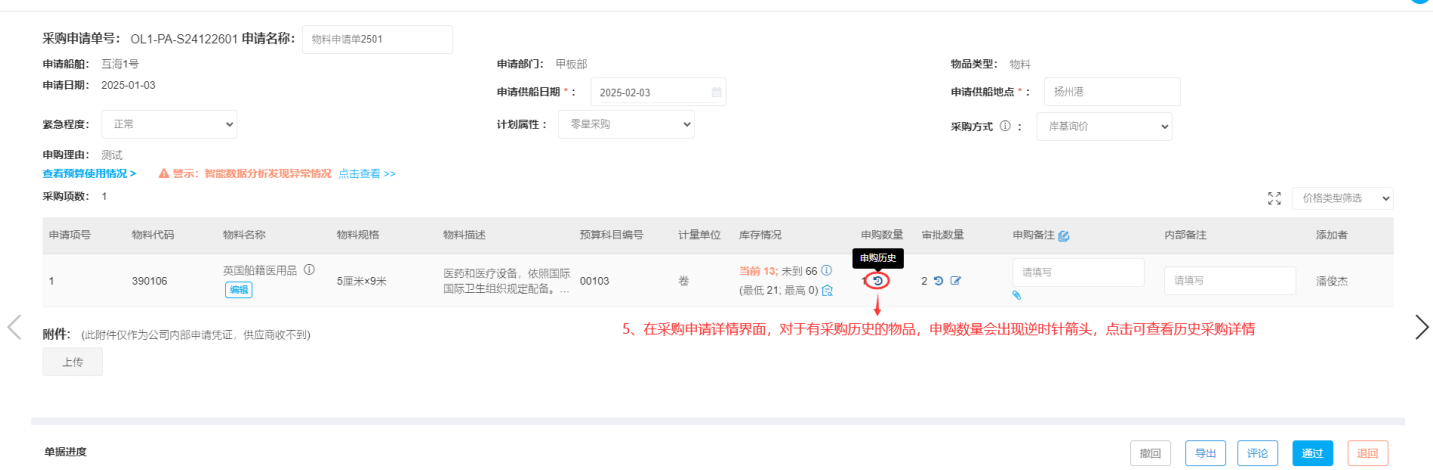

X

## 在申购历史界面可查看历史申购详情 🔶 申购历史

| 申请日期       | 申请单号                | 申购数量 | 审批数量 | 状态         | 实际采购数量 | 实际验收数量 | 单价        | 供应商                   | 采购方式 | 计划属性 |
|------------|---------------------|------|------|------------|--------|--------|-----------|-----------------------|------|------|
| 2025-01-03 | OL1-PA-S24122601_1  | 1卷   | 2卷   | 审批中        | -      | -      | -         | -                     | 岸基询价 | 零星采购 |
| 2024-12-30 | OL1-PA-S24123004_1  | 10卷  | 10卷  | 审批通过 - 采购中 | 10 卷   |        | CNY 60    | SYCS                  | 岸基询价 | 季度采购 |
| 2024-12-30 | OL1-PA-S24123003_1  | 10卷  | 10卷  | 审批通过 - 已验收 | 10 卷   | 10 卷   | CNY 33    | SYCS                  | 岸基询价 | 季度采购 |
| 2024-11-05 | YYY4-PA-S24110502_1 | 1卷   | 1卷   | 审批通过 - 采购中 | 1卷     |        | CNY 0     |                       | 岸基询价 | 零星采购 |
| 2024-10-16 | PA-S24101601_1      | 1卷   | 1卷   | 审批通过 - 已验收 | 1卷     | 1卷     | CNY 20000 | 江南第一船舶配件有<br>限公司 (测试) | 岸基询价 | 零星采购 |
| 2024-10-09 | PA-S24100801_1      | 1卷   | 1卷   | 审批通过 - 采购中 | 1卷     |        | CNY 0     |                       | 船舶自购 | 应急采购 |
| 2024-09-23 | PA-S24092303_1      | 50卷  | 50卷  | 审批中        | -      | -      | -         | -                     | 岸基询价 | 月度采购 |
| 2024-06-03 | PA-S24060301_1      | 2卷   | 2巻   | 审批中        | -      |        |           |                       | 岸基询价 | 季度采购 |

8条 100条/页 🗸